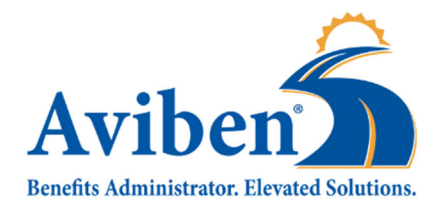

1995 E. Rum River Dr. S., Cambridge, MN 55008 Metro: 763-552-6053 | Toll Free: 888-507-6053 Fax: 763-552-6055 | www.aviben.com A Division of Educators Benefit Consultants, LLC ("EBC")

**NEW USER SETUP** 

#### Goto www.Aviben.com

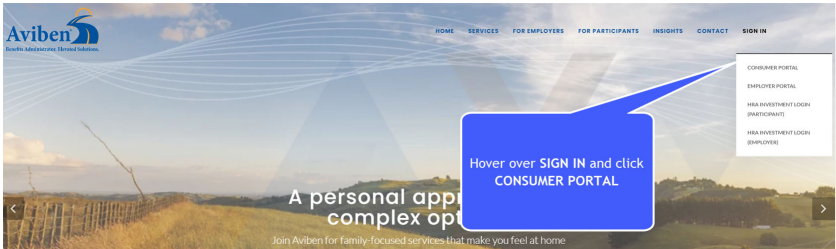

Step 1. Enter your username. Then click "Next"

- Username is (First name first initial/Last name/last 4 digits of SS# no spaces or dashes)
- Example: jdirt1234
- Password is: (Last 5 digits of your SS#) Click Login

|                                                          | 0                                                              |                  |                  |  |
|----------------------------------------------------------|----------------------------------------------------------------|------------------|------------------|--|
|                                                          | Aviben<br>Benefits Administrator. Elevated Solutions.          | Login            | Last 5           |  |
| Loğin                                                    | Existing Users Login Here                                      | Existing Users   | SS#              |  |
| Existing Users Username Forgot Username?                 | Enter a code given to you, to create a new account.            | Username bnetzer | Change Account?  |  |
| Next                                                     | Code 3                                                         | Password [       | Forgot Password? |  |
| Contact Us - Call Claims Department at (763) 552-6953, T | il Free at (585) 507-6053 or Email us at clarmuppolt@avben.com |                  |                  |  |

### Step 2. Complete the questionnaire.

Here is a helpful hint of things you will need to update.

- Social Security number for all dependents
- Email address
- Direct Deposit information. This will not transfer from our other system.

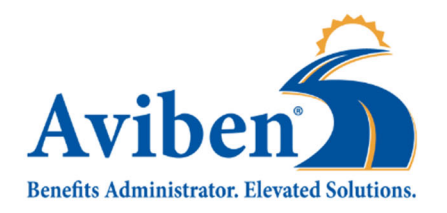

1995 E. Rum River Dr. S., Cambridge, MN 55008 Metro: 763-552-6053 | Toll Free: 888-507-6053 Fax: 763-552-6055 | www.aviben.com A Division of Educators Benefit Consultants, LLC ("EBC")

#### Step 3. Set up Direct Deposit.

- Hover over Accounts and click on Bank Accounts
- Click Add Bank Account.
- Enter Banking information
- Click Submit

|                                                       | Contact Us                   | Brenda Miles - V (0) Logout                |                           | Contact Us                                                                                                    | Joe Dirt ∽ ₩ (0) Logout |  |
|-------------------------------------------------------|------------------------------|--------------------------------------------|---------------------------|----------------------------------------------------------------------------------------------------|-------------------------|--|
| Aviben<br>Benefits Administrator. Elevated Solutions. |                              | Home                                       | Accounts Tools & Support  | deministrater. Elevated Solutions.<br>Message Center                                                                                                    |                         |  |
| Home                                                  | ccounts Tools & Support      | Message Center                             | Banking                   |                                                                                                    |                         |  |
|                                                       | PROFILE I                    | WANT TO                                    | Bank Accounts             | Add Bank Account                                                                                                    |                         |  |
| Account Summary<br>Expenses                           | Profile Summerry<br>Banking  | Manage My Expenses<br>View HRA Investments | No bank accounts exist    |                                                                                                    |                         |  |
| Statements                                            | Login Information            |                                            |                           |                                                                                                    |                         |  |
|                                                       |                              |                                            |                           | We collect information about your use of this portal (for example, he<br>you are on the portal, the pages you visit, etc.) so that we can unde<br>and improve user experience.                                                                                                    | ev long<br>restand      |  |
| Manage My Expenses View HRA Investments               |                              |                                            | ¢                         | <ul> <li>by our and of their information validation, they have been approximately a second second secon</li></ul> |                         |  |
|                                                       |                              |                                            | <b>Av</b><br>Benefits Add | iben<br>ministrator. Elevated Solutions.                                                                                                    |                         |  |
|                                                       | Home                         | Accounts                                   | Tools & Support           | Message Center 1                                                                                                    |                         |  |
|                                                       | Banking / Add Ba             | ank Account                                |                           | *R                                                                                                    | tequired                |  |
|                                                       | Routing Number * 🤨           |                                            |                           |                                                                                                    |                         |  |
|                                                       | Account Number *             | ç                                          |                           |                                                                                                    |                         |  |
|                                                       | Confirm Account Number *     | 5                                          |                           |                                                                                                    |                         |  |
|                                                       | Account Type *               | Checking ~                                 |                           |                                                                                                    |                         |  |
|                                                       | Account Nickname * 🕐         |                                            |                           |                                                                                                    |                         |  |
|                                                       | Bank Institution Information |                                            |                           |                                                                                                    |                         |  |
|                                                       | Bank Name *                  | WELLS FARGO BANK NA                        | A (MINNESOTA)             |                                                                                                    |                         |  |
|                                                       | Bank Address *               | 255 2ND AVE SOUTH                          |                           |                                                                                                    |                         |  |
|                                                       |                              | MINNEAPOLIS                                |                           |                                                                                                    |                         |  |
|                                                       |                              | Minnesota v                                | 55479-0000                |                                                                                                    |                         |  |
|                                                       | Cancel                       |                                            |                           | Su                                                                                                    | bmit                    |  |

Congratulations you are Logged in!

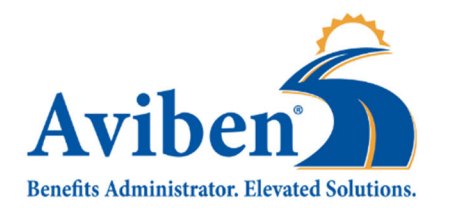

\*\*Please note that your password will reset every 150 days. You should receive an email or login to change the password. \*\*

# **Step 4.** Once you have enrolled in check out the Aviben Mobile App!

The Aviben Mobile App will allow you to:

- □ Use fingerprint login to access account(s) with ease
- □ Check balances & account details
- □ View 'Account Snapshot' to obtain key account info
- □ Submit and check claims requiring receipts
- □ Snap a photo of a receipt and submit with a new or existing claim, or store in the device's camera roll for later use in claim filing
- **G** Scan a product bar code to determine eligibility as a qualified medical expense
- Access account funds to pay yourself or someone else, such as a doctor
- View important messages about account(s) and get notifications via text alerts

## Go to the Apple Store Or Google Play and search for Aviben to download the app

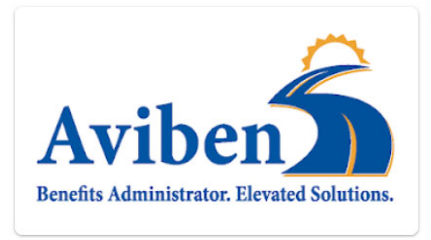

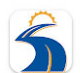

Aviben Benefits Administrator Aviben Benefits Administrator